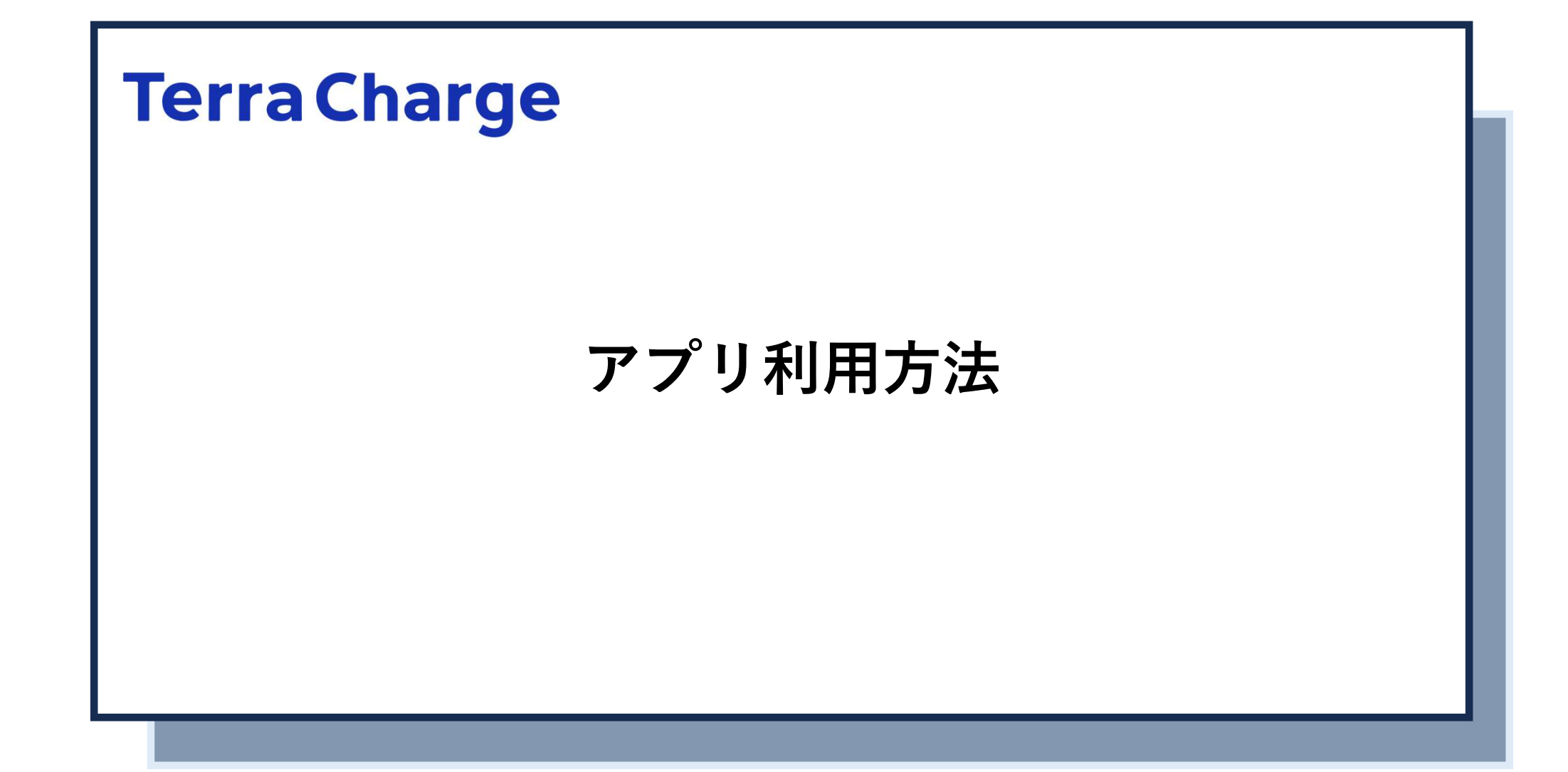

| アプリ比較 | Terra Charge                                           | Terra Charge 100                                               |
|-------|--------------------------------------------------------|----------------------------------------------------------------|
| アプリ   | Terra<br>Charge<br>一般消費者様                              | TERRA CHARGE<br>法人様                                            |
| ログイン  | 電話番号                                                   | メールアドレス                                                        |
| ご請求   | 都度クレジットカード                                             | 法人様 月額契約                                                       |
| 特徴    | 今すぐ充電+充電器検索<br>普通充電器 3kw/3.2kw/6kw<br>急速充電器 50kw/150kw | アストラゼネカ:今すぐ充電 +充電器検索<br>日立:充電器検索のみ<br>普通充電器 <b>3kw</b> のみご利用可能 |

今後統合予定

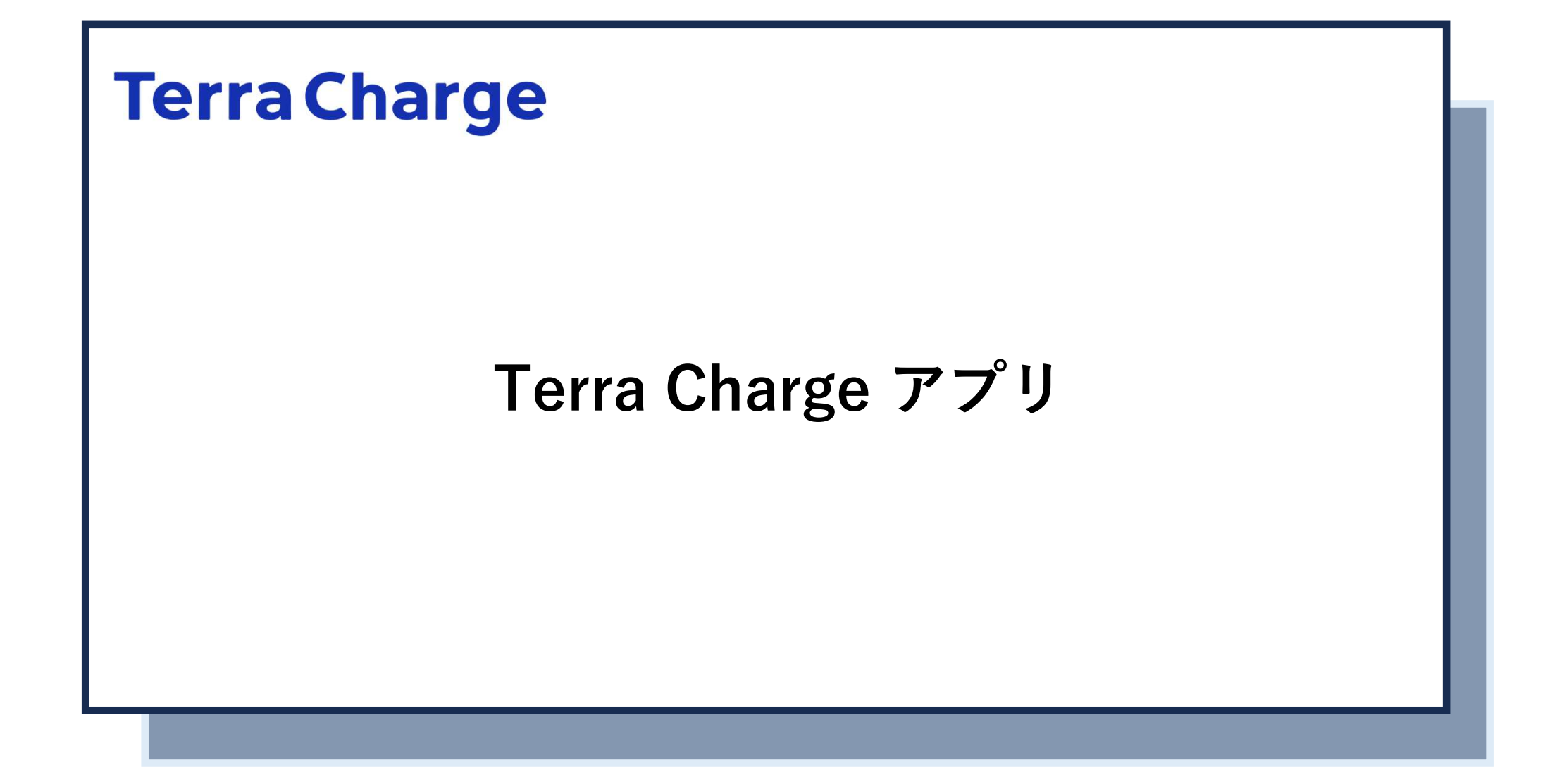

アプリご利用方法

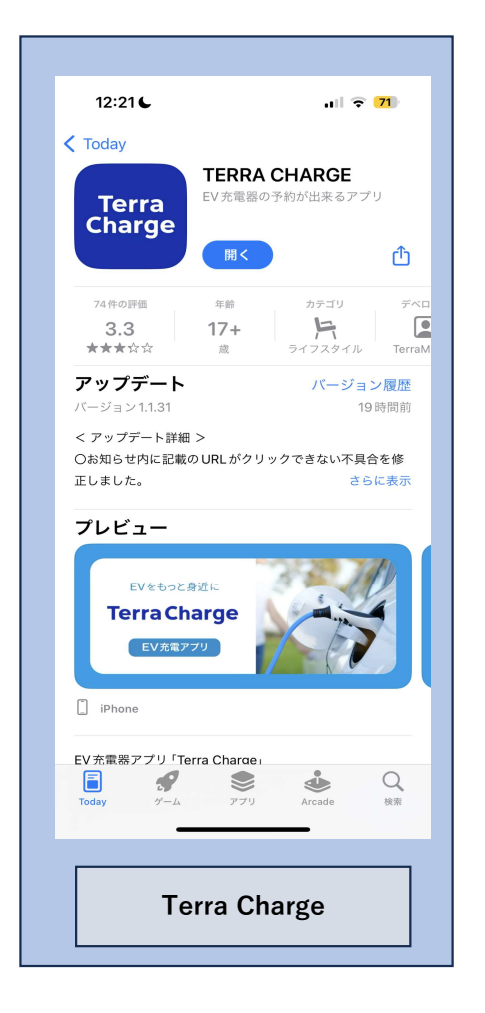

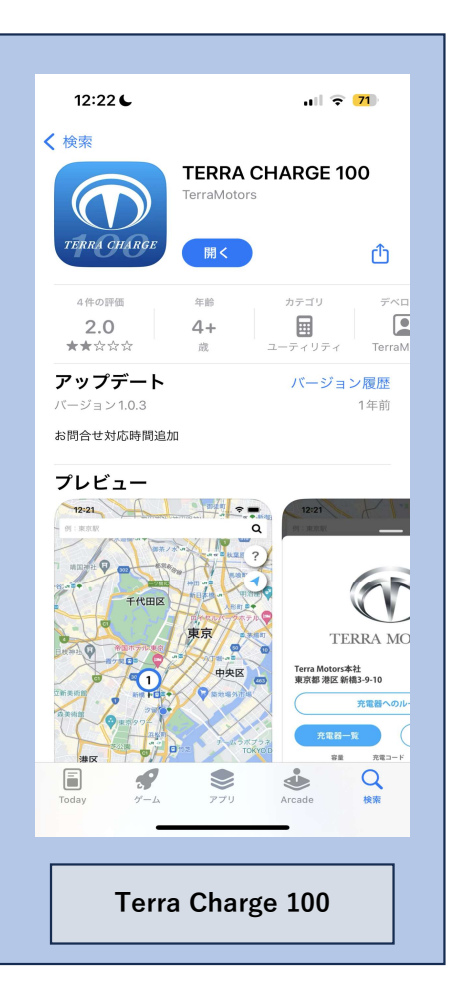

#### テラチャージ のEV充電を ご利用になるには アプリのダウンロードが必要です。

アプリをダウンロードしてから使用方法をご確認ください。

# **Terra Charge**

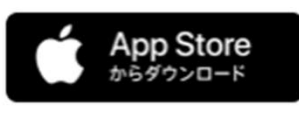

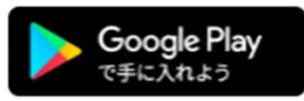

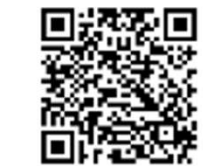

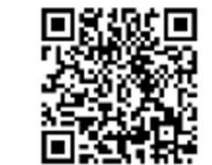

アプリ初期登録

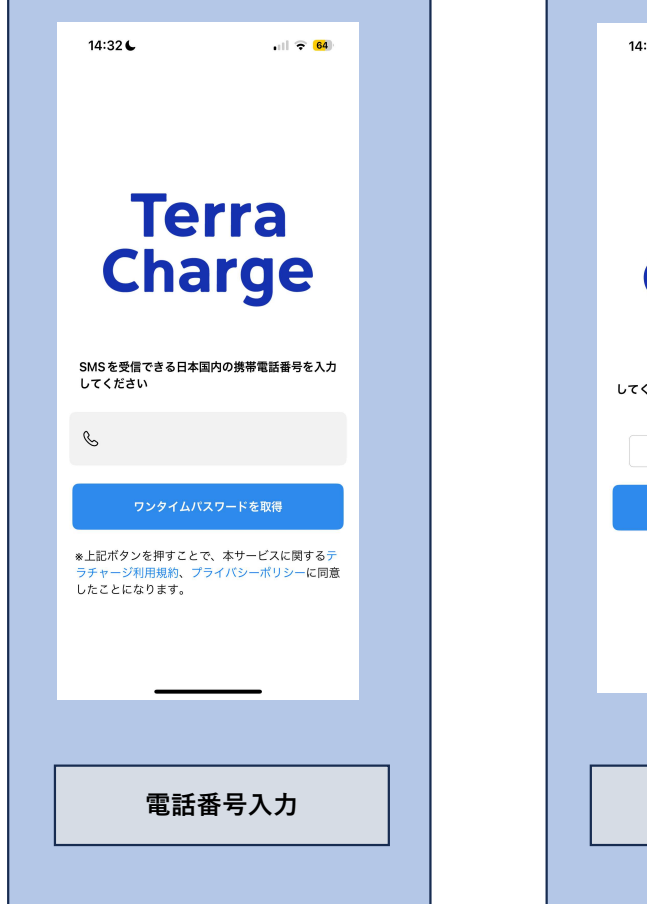

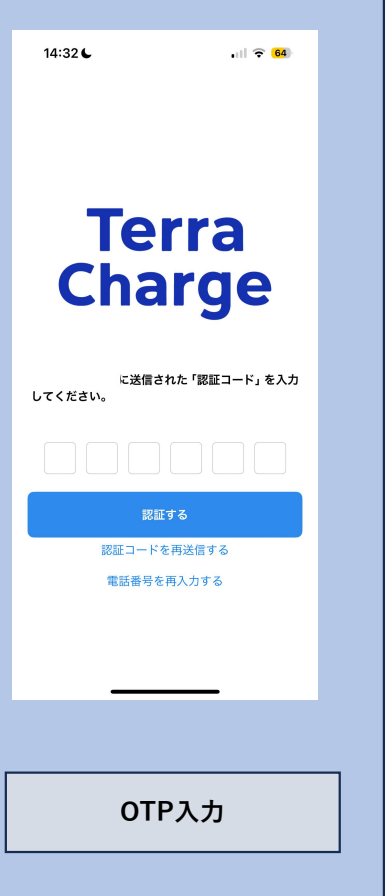

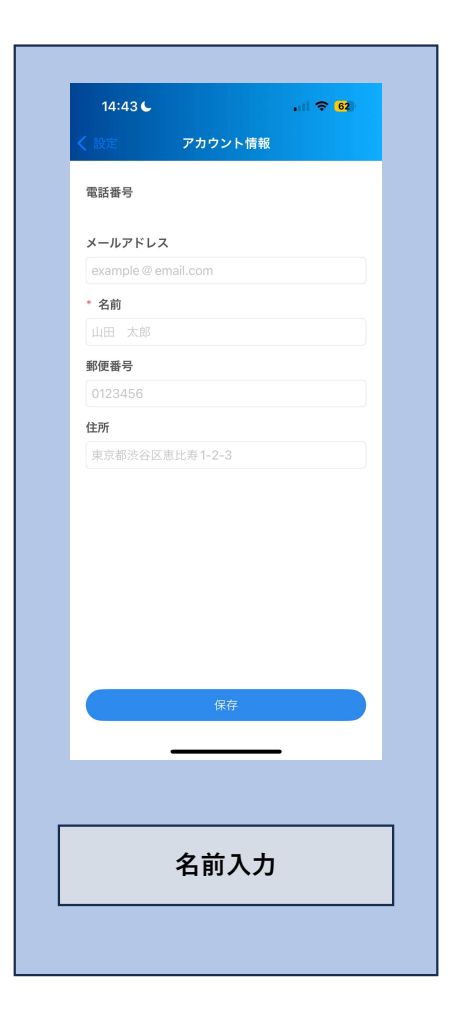

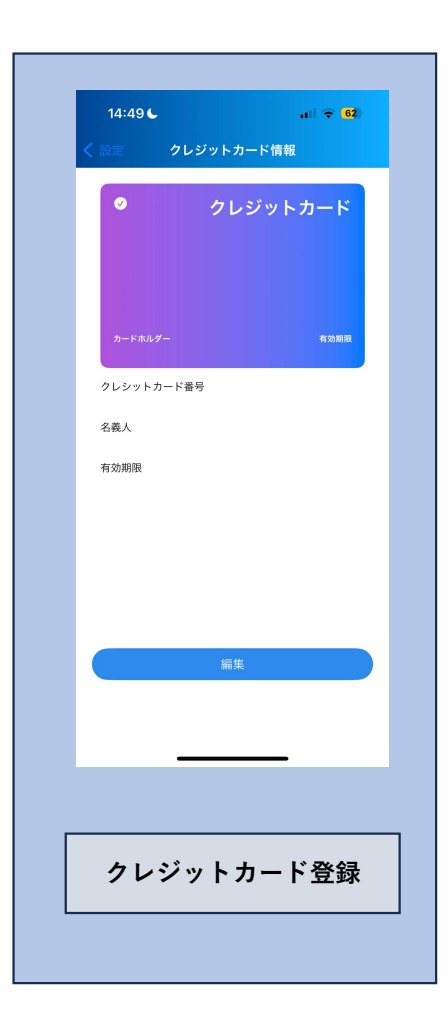

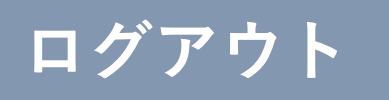

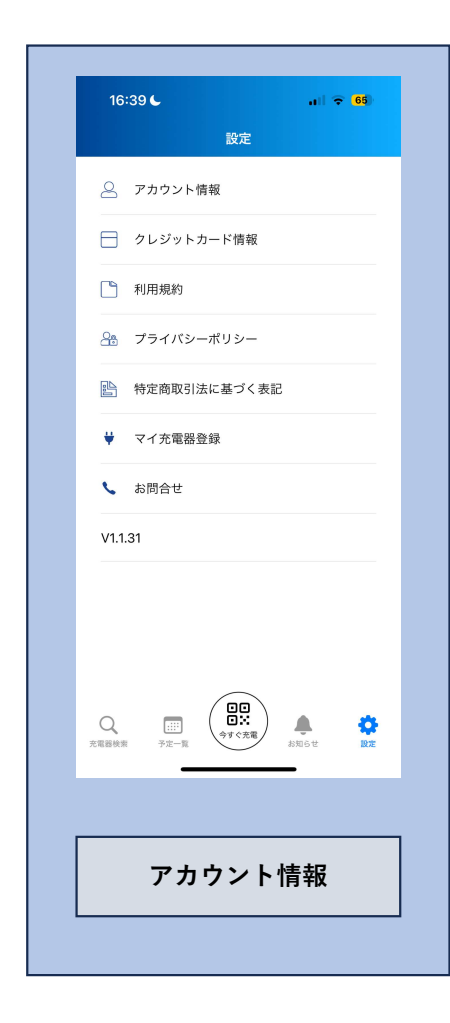

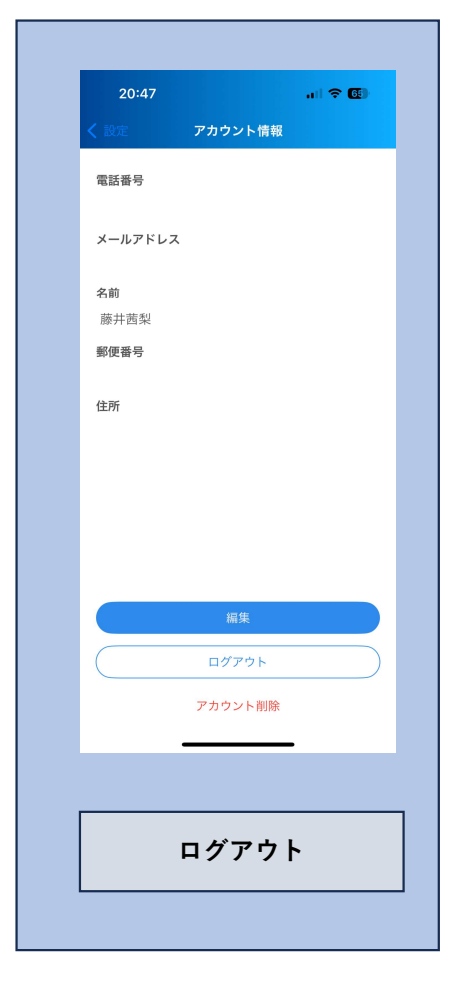

#### 複数名使用されますとアカウント干渉します。 必ず利用者1名でログインしてください。

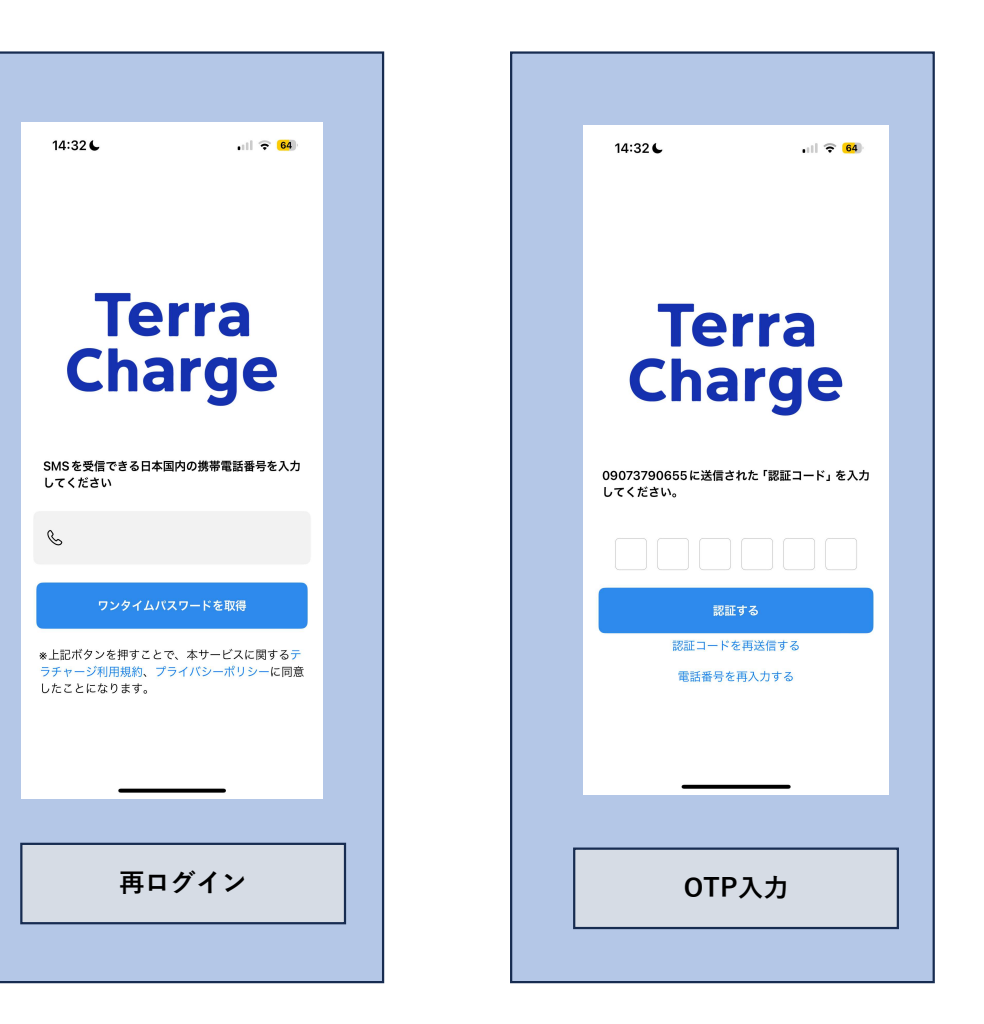

充電器検索 / 基本

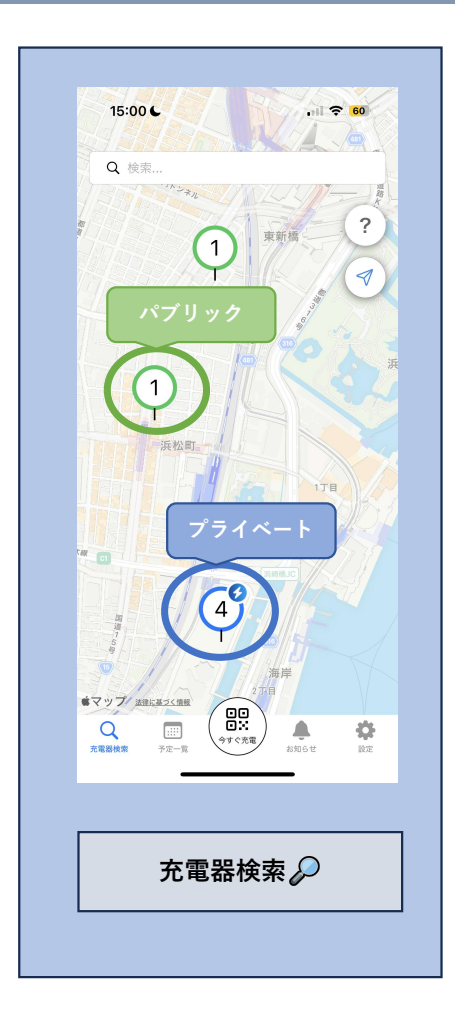

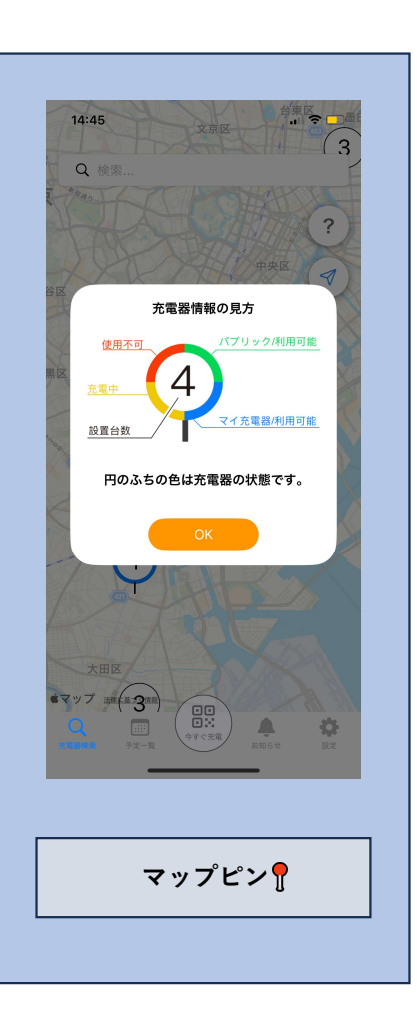

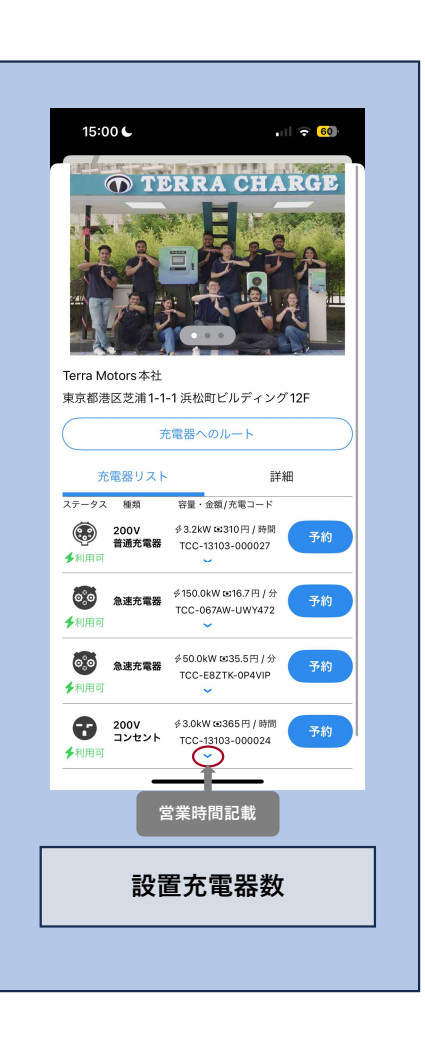

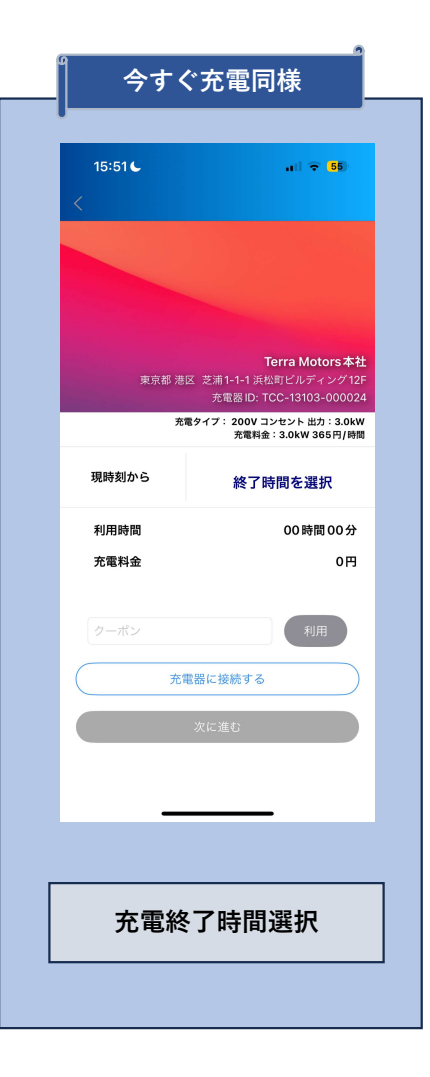

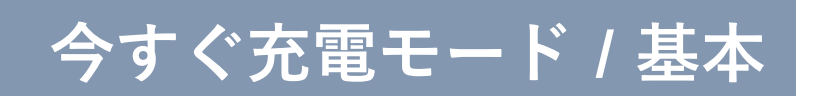

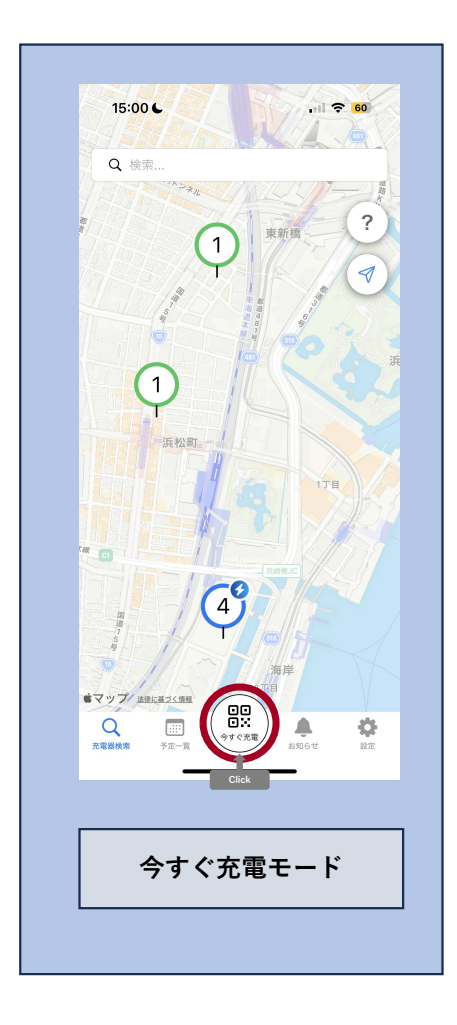

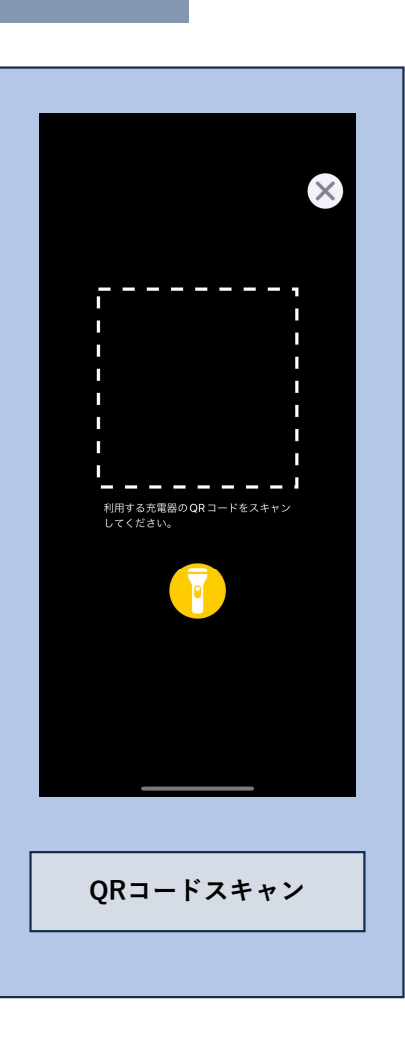

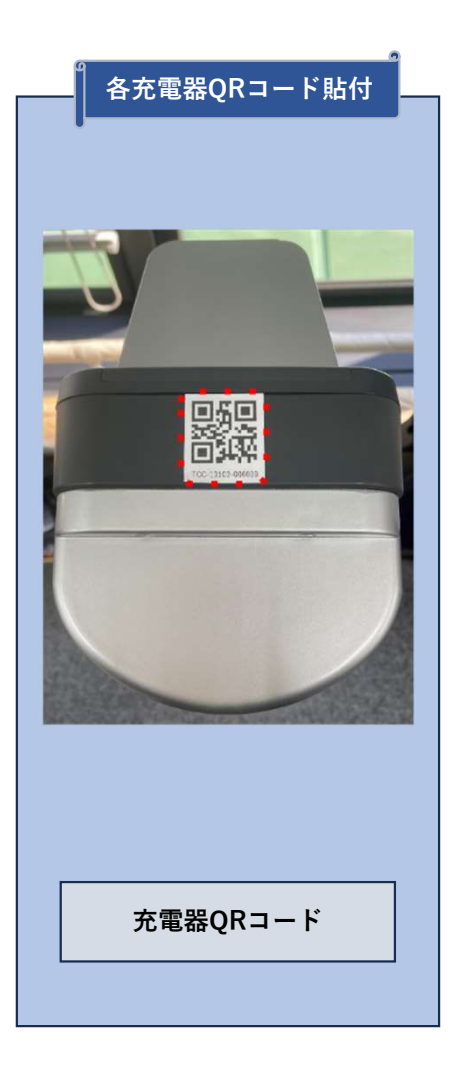

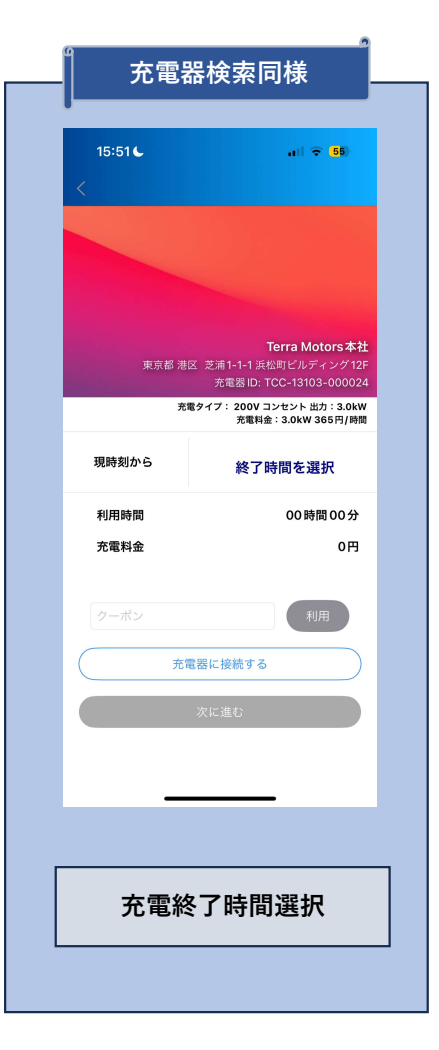

### マイ充電器コード登録 / 利用者限定施設のみ

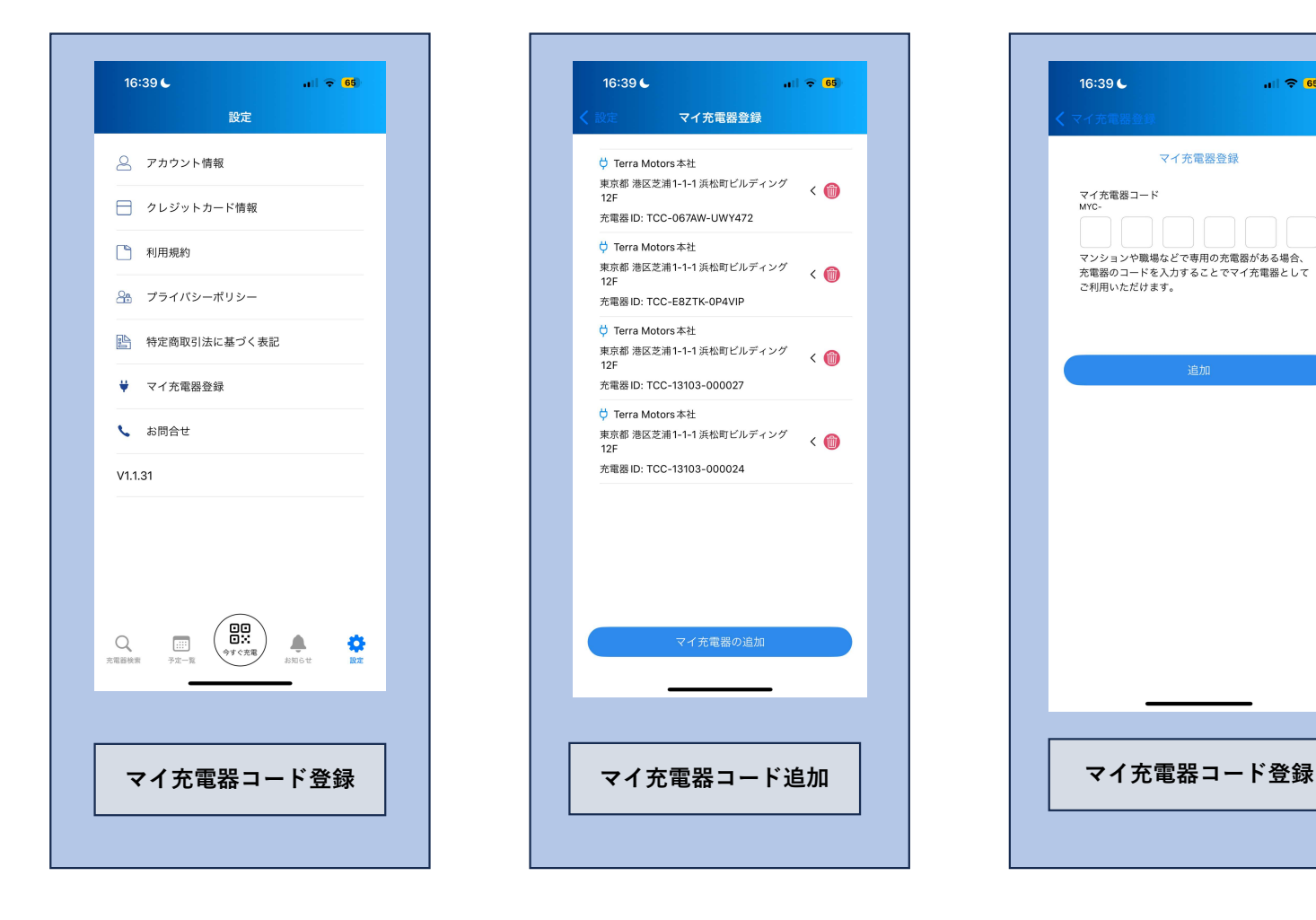

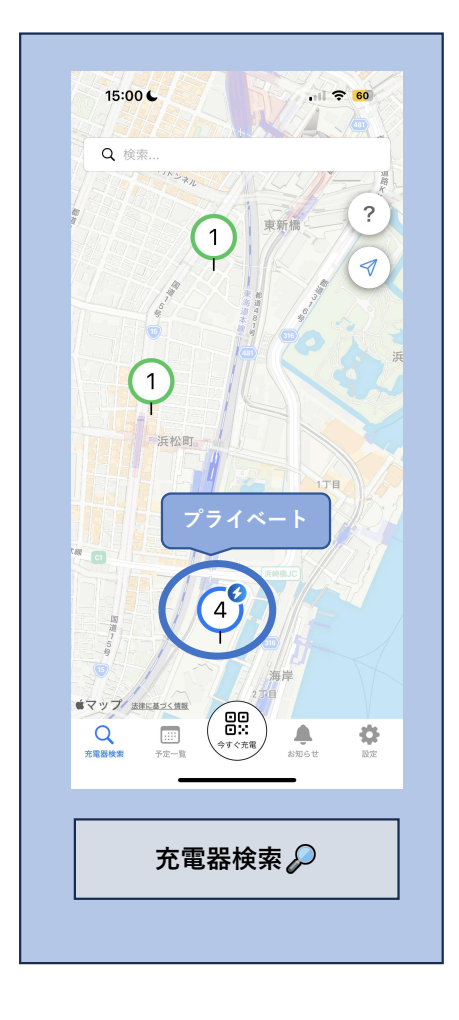

ull 🗢 🥵

マイ充電器登録

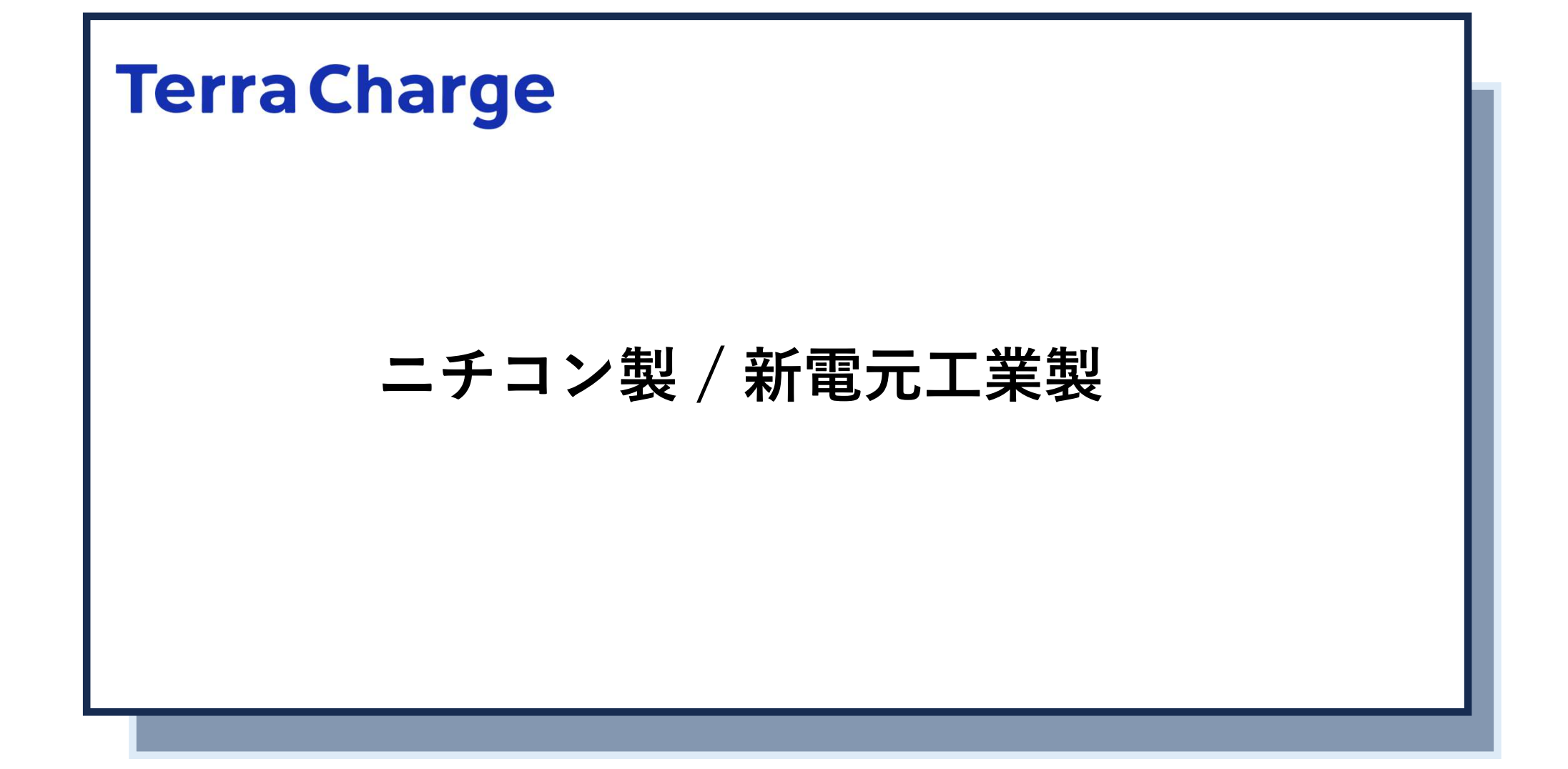

# 今すぐ充電モード / 新電元工業製

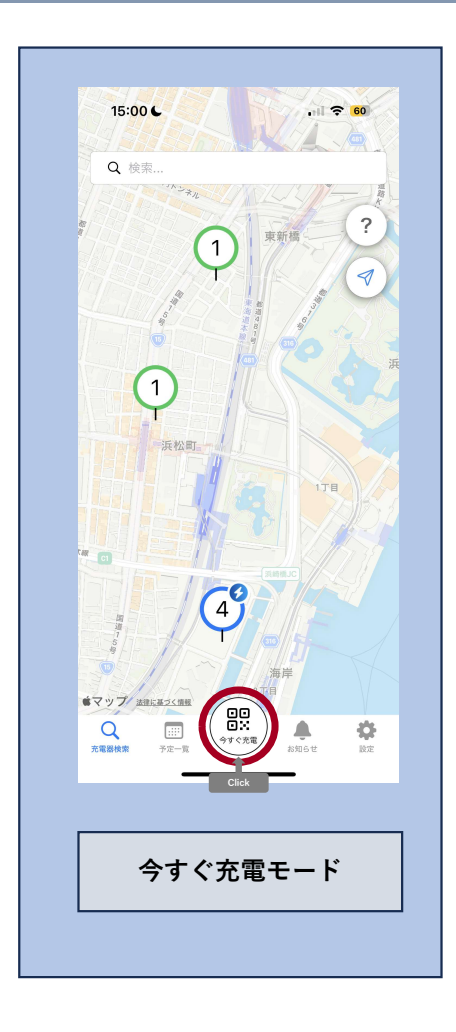

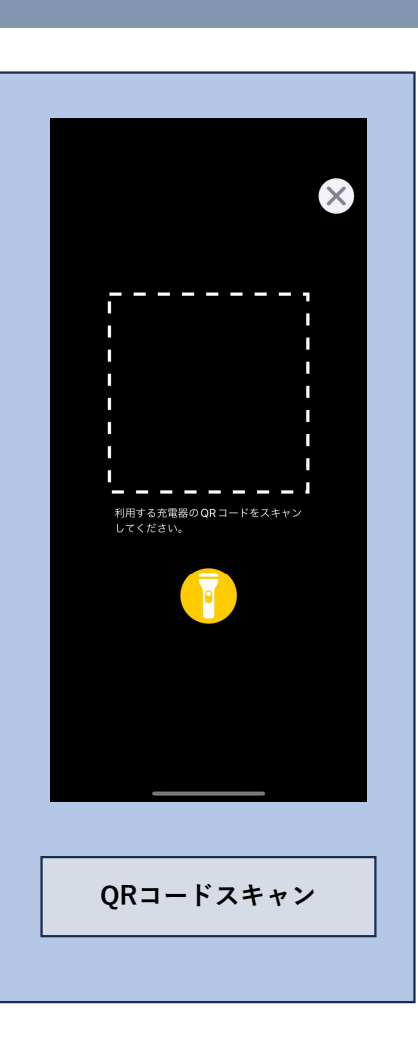

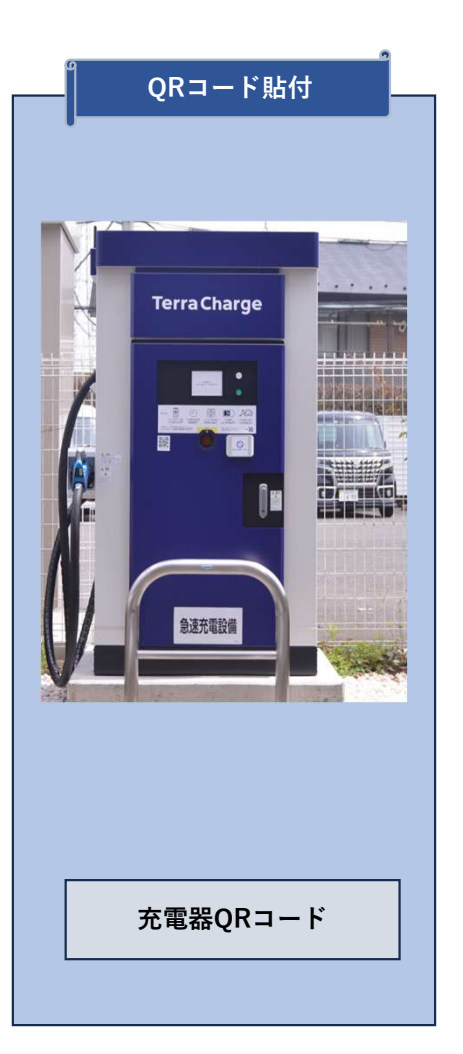

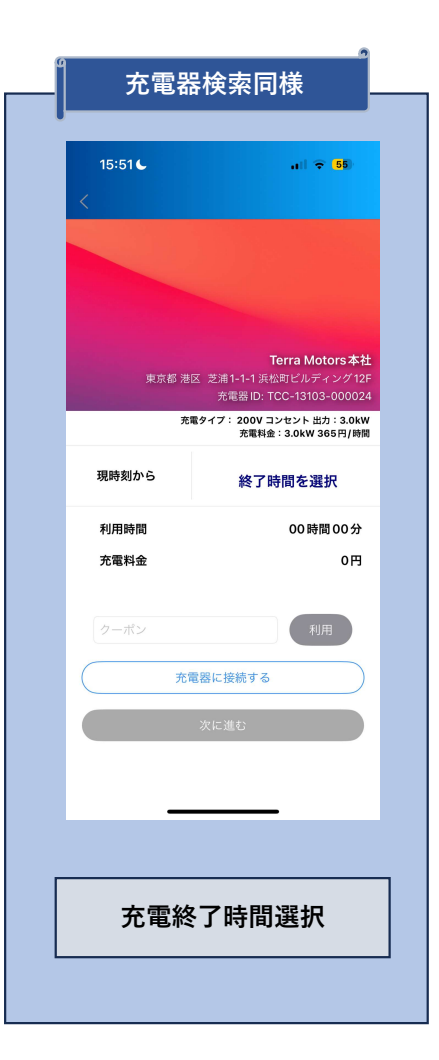

# 今すぐ充電モード・充電器検索・iPhone

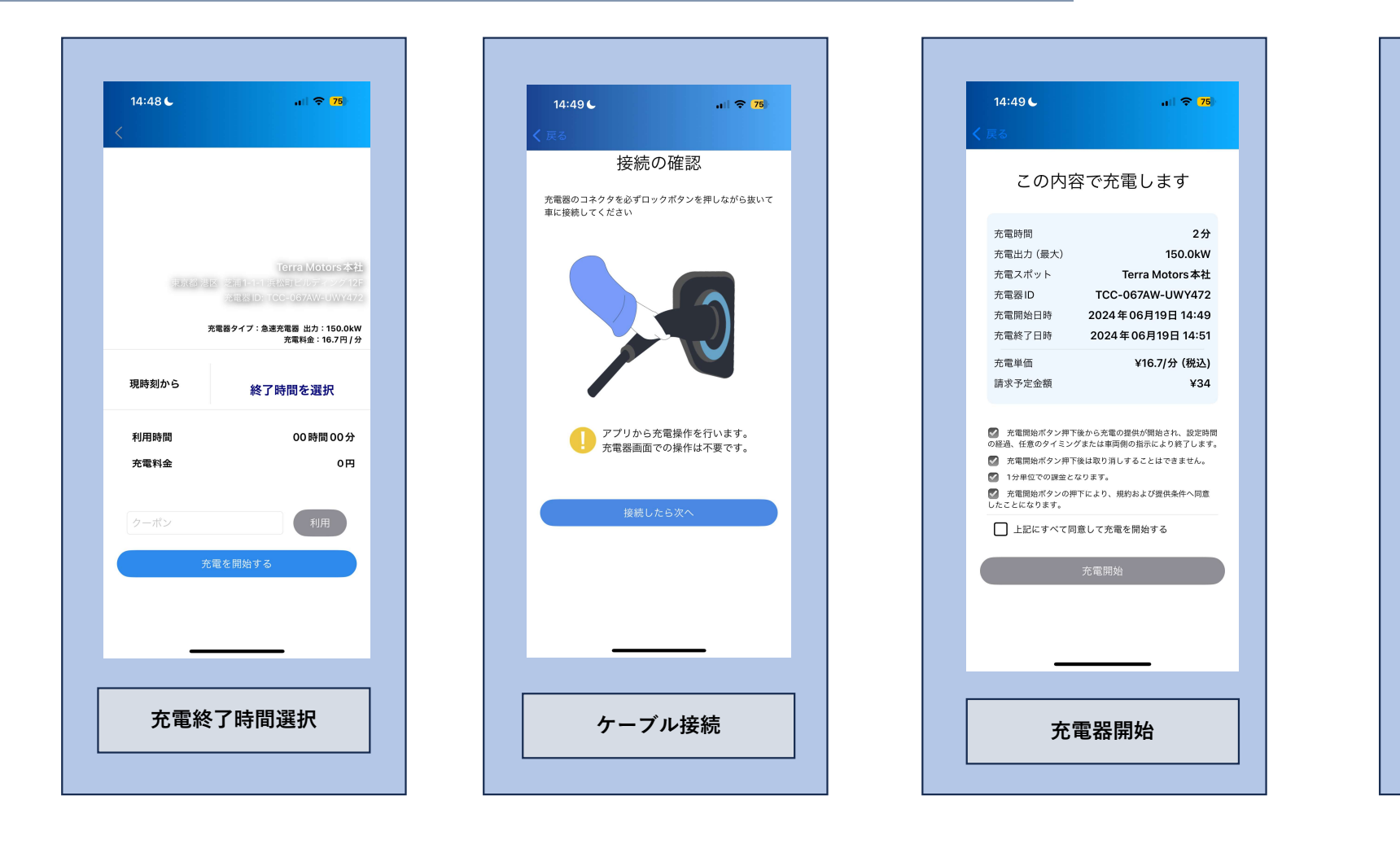

| 14:49 <b>6</b>                                                                                                    | all 🗢 <mark>75</mark> )                                                              |
|----------------------------------------------------------------------------------------------------|--------------------------------------------------------------------------------------|
| (戻る                                                                                                    |                                                                                      |
| この内容                                                                                                    | 容で充電します                                                                              |
| 充電時間                                                                                                    | 2分                                                                                   |
| 充電出力(最大)                                                                                                    | 150.0kW                                                                              |
| 充電スポット                                                                                                    | Terra Motors本社                                                                       |
| 充電器ID                                                                                                    | TCC-067AW-UWY472                                                                     |
| 充電開始日時                                                                                                    | 2024年06月19日14:49                                                                     |
| 充電終了日時                                                                                                    | 2024年06月19日14:51                                                                     |
| 充電単価                                                                                                    | ¥16.7/分 (税込)                                                                         |
| 請求予定金額                                                                                                    | ¥34                                                                                  |
| <ul> <li>の経過、任意のタイミン:</li> <li>充電開始ボタン押下</li> <li>1分単位での課金と:</li> <li>充電開始ボタンの押したことになります。</li> <li>上記にすべて同</li> </ul> | ゲまたは場両側の指示により終了します。<br>後は取り消しすることはできません。<br>なります。<br>下により、規約および提供条件へ同意<br>意して充電を開始する |
|                                                                                                    | 充電開始                                                                                 |
| _                                                                                                    |                                                                                      |
| 充                                                                                                    | 電器開始                                                                                 |
|                                                                                                    |                                                                                      |

# 今すぐ充電モード・充電器検索・Android

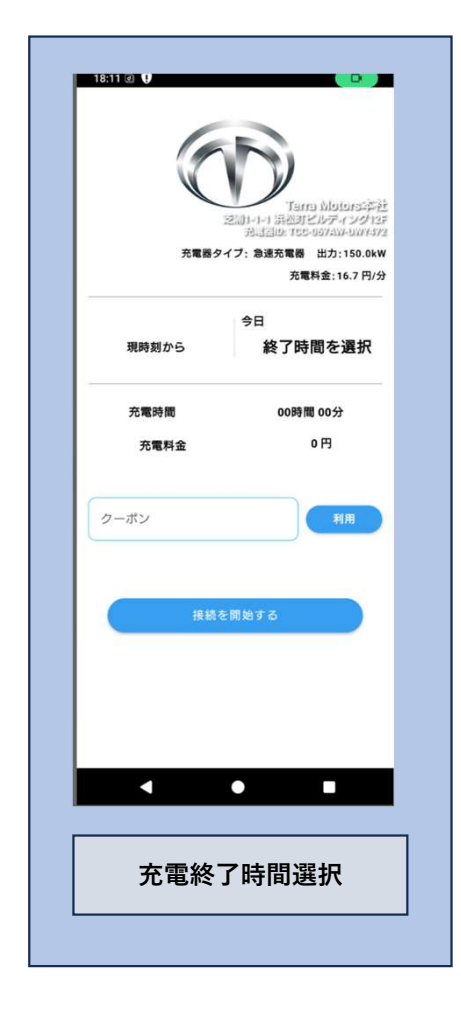

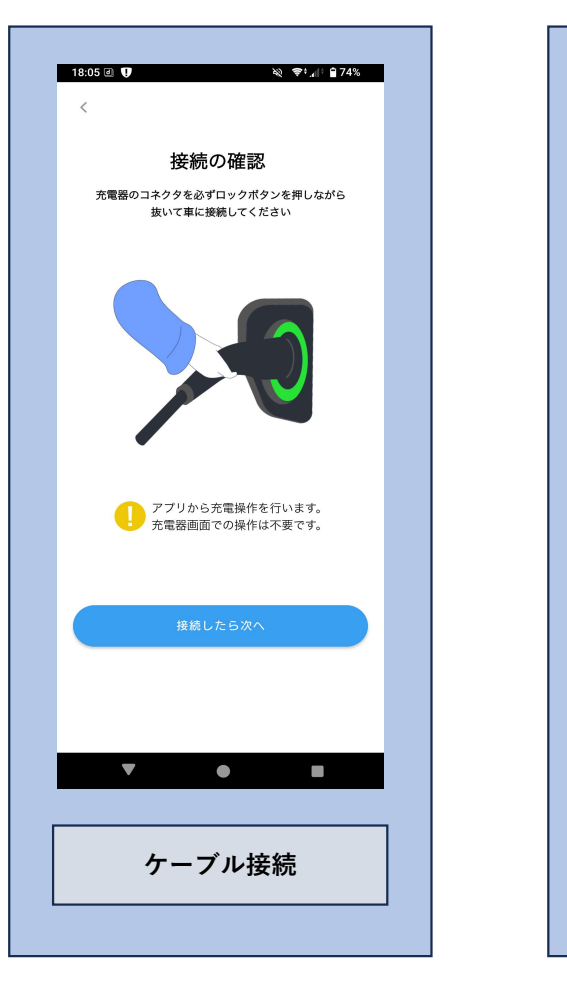

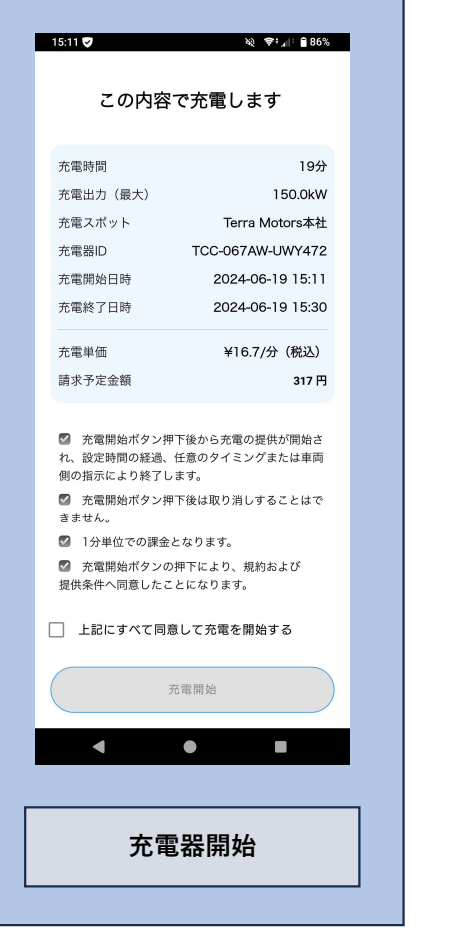

| 18:05 🕢 😲 | à≷ 📚⁺,∉ ° 🔒 74%  |  |
|-----------|------------------|--|
| この内容      | で充電します           |  |
| 充電時間      | 5分               |  |
| 充電出力(最大)  | 150.0kW          |  |
| 充電スポット    | Terra Motors本社   |  |
| 充電器ID     | TCC-067AW-UWY472 |  |
| 充電開始日時    | 2024-06-13 18:05 |  |
| 充電終了日時    | 2024-06-13 18:10 |  |
| 充電単価      | ¥16.7/分(税込)      |  |
| 請求予定金額    | 84 円             |  |
| きません。     |                  |  |
| 3         | 5電開始             |  |
|           |                  |  |
|           | •                |  |
| 充電器開始     |                  |  |
|           |                  |  |